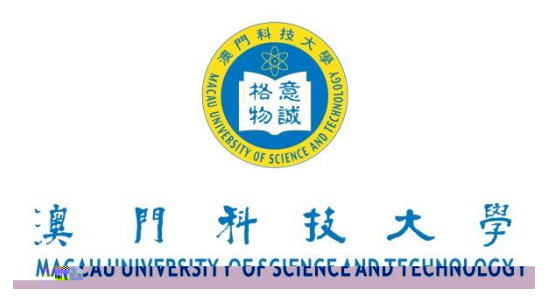

## **Guideline for Making Appointment to collect Graduation Certificate**

**COES** Login to Appointment System of COES

♦ COES

### Select the Method of Collection

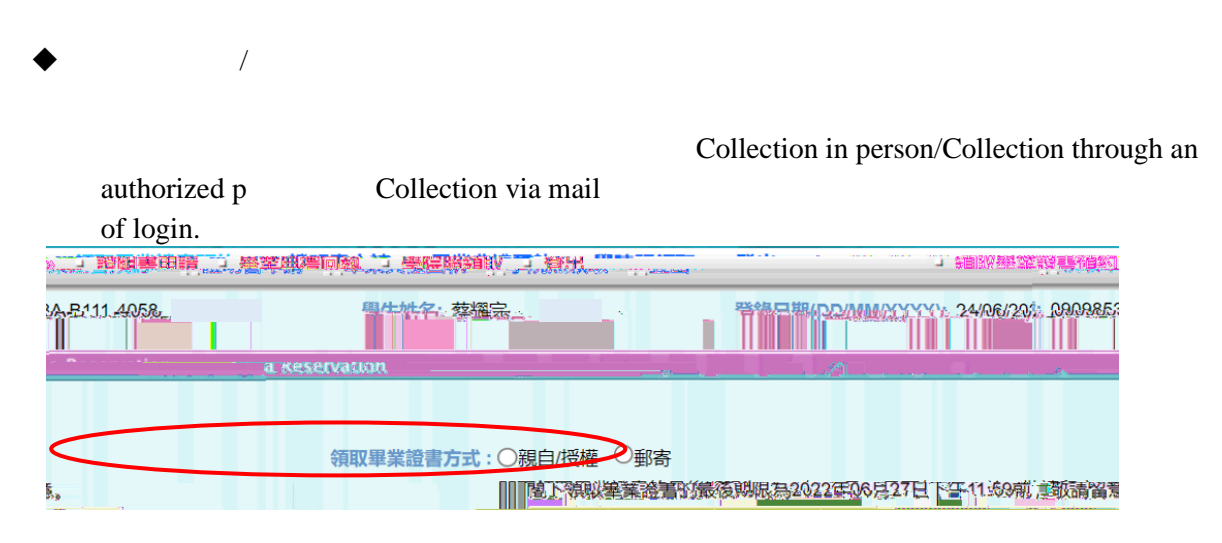

/ Collection Method 1: Collection in person/Collection through an authorized person

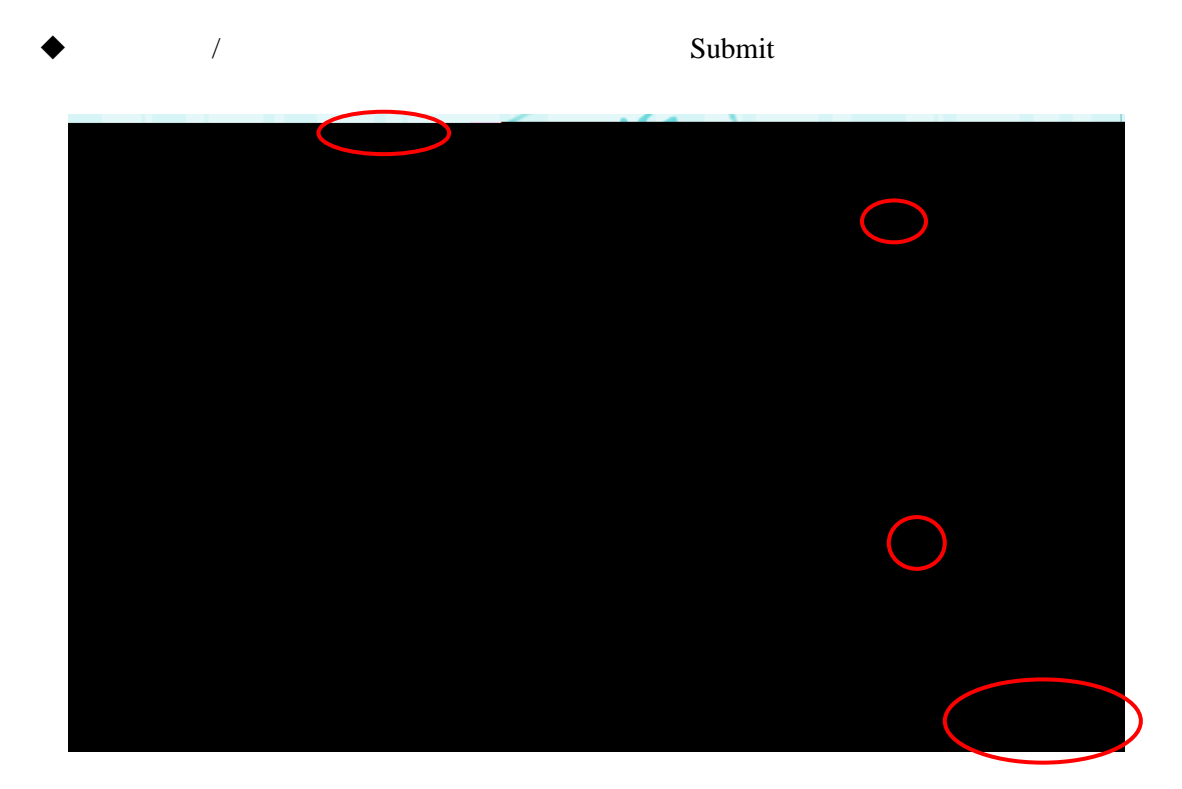

#### Collection Method 2: Collection via mail

•

# Collection via mail is chosen, please fill out the mailing information and upload a copy of the identification document, and pay the packing charges as well as the postage costs.

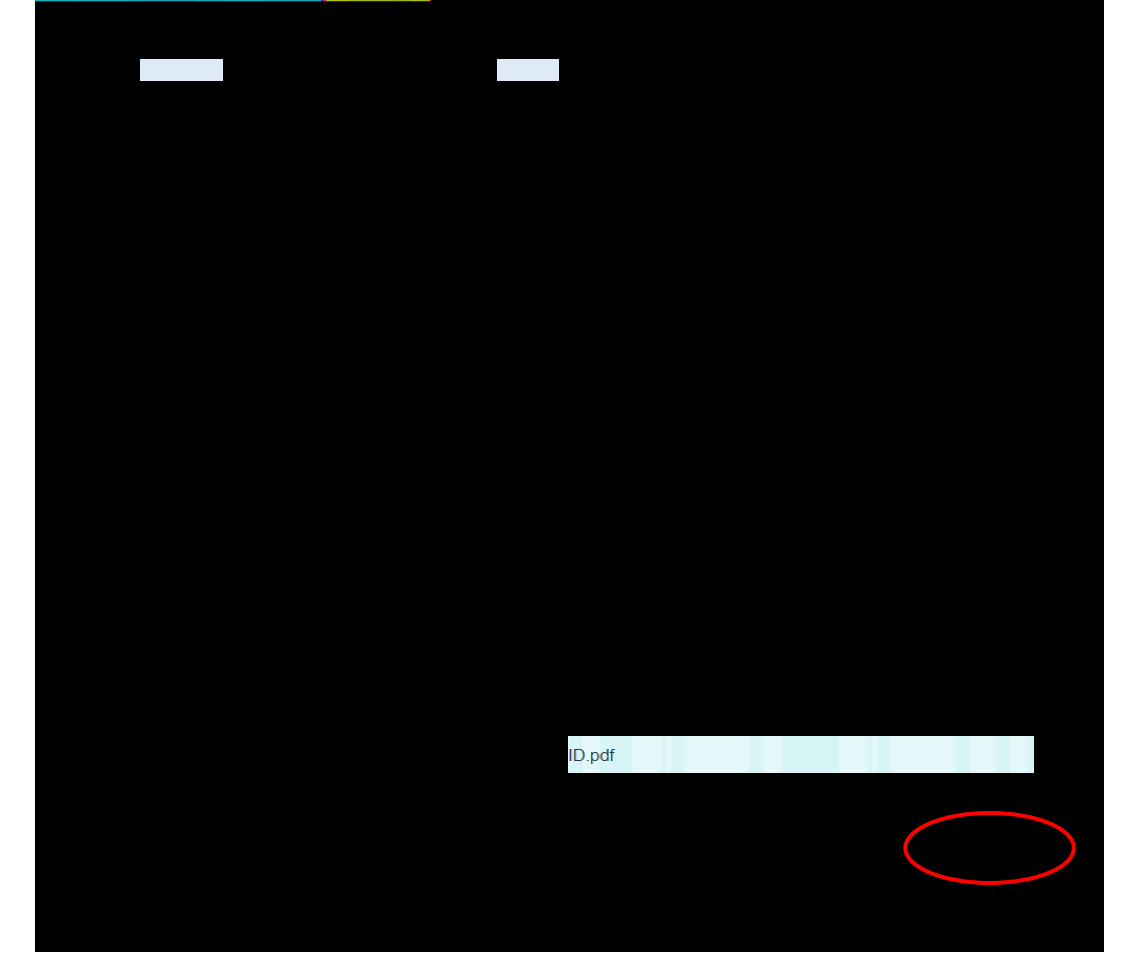

# ( Ÿ

Ž